This guide will show you how to set up Multi-Factor Authentication (MFA). MFA requires you to setup authentication methods of your choice from the following: Microsoft Authenticator app on your mobile device, text message, or phone call. You will need access to a **computer and your mobile device** to complete the steps below.

- <u>Setup MFA Authentication Methods</u>
  - Authenticator App Example
  - Phone Example
- Adding or Removing MFA Authentication Methods
- <u>Changing the Default Authentication Method</u>

## **Setup MFA Authentication Methods**

- 1. Navigate to the following website to set up your preferred methods for authentication. <u>https://aka.ms/mfasetup</u>
- 2. You will be prompted to sign in. If you have a U.S. Steel email address, enter it into the Sign in field.

Example U. S. Steel email address: jdoe@uss.com

If you do not have a U. S. Steel email address, enter your Windows user ID (ID used to log into your PC or log into applications) followed by @uss.com into the **Sign in** field.

Example U. S. Steel user ID: MDH1123EW@uss.com

Then click Next.

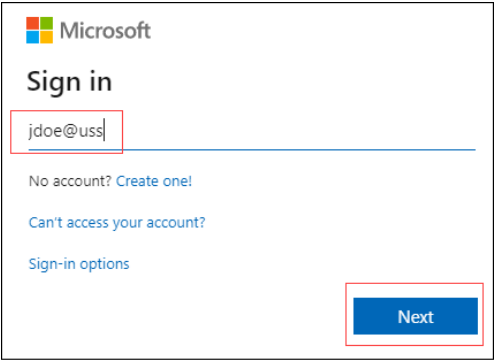

3. If prompted, enter your Windows password and click Sign In.

| USS United States Steel                                                                     |  |  |
|---------------------------------------------------------------------------------------------|--|--|
| Sign in with your organizational account                                                    |  |  |
| jdoe@uss.com                                                                                |  |  |
|                                                                                             |  |  |
| Sign in                                                                                     |  |  |
| Password issues? Click here.                                                                |  |  |
| If you need assistance, please contact the Global Service Desk toll-free at 1-800-552-2730. |  |  |

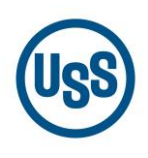

4. If you <u>previously</u> went through an MFA setup process, you will be prompted to verify your sign in request by a phone call, text or Authenticator App verification request. Complete the MFA request and skip to the <u>Adding or Removing MFA Authentication Methods</u> section of this document. If you have issues, please contact the GSD at 1-800-552-2730 (Steel Com 8-723-6000). Below is an example of a text notification.

| Microsoft                                                                  |
|----------------------------------------------------------------------------|
| jdoe@uss.com                                                               |
| Enter code                                                                 |
| We texted your phone +X XXX-XXX-XX67.<br>Please enter the code to sign in. |
| 739838                                                                     |
| Having trouble? Sign in another way                                        |
| More information                                                           |
| Verify                                                                     |

If this is the <u>first time</u> setting up MFA, you will see a screen like the one below asking you to provide more information to keep your account secure. Click Next.

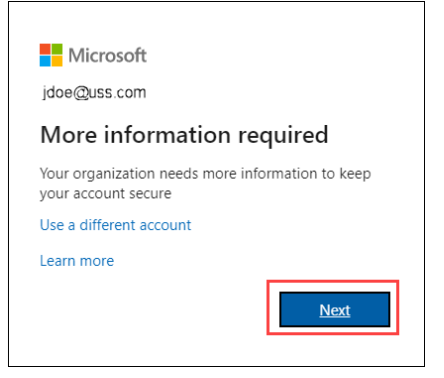

5. The **Keep your account secure** page appears where you will select the first of two authentication methods. The Microsoft Authenticator app is the first method by default. Click **Next** to begin the setup.

| Keep your account secure                                                         |                                               |                                  |             |
|----------------------------------------------------------------------------------|-----------------------------------------------|----------------------------------|-------------|
| You                                                                              | ur organization requires you to set up th     | e following methods of proving w | ho you are. |
|                                                                                  | Method                                        | 1 of 2: App                      |             |
|                                                                                  |                                               | 2                                |             |
|                                                                                  | App                                           | Phone                            |             |
|                                                                                  |                                               |                                  |             |
| Microso                                                                          | oft Authenticator<br>Start by getting the app |                                  |             |
| 🎧                                                                                | On your phone install the Microsoft           | Authenticator app. Download nov  |             |
|                                                                                  | On your phone, install the Microsoft          | Authenticator app. Download now  |             |
| After you install the Microsoft Authenticator app on your device, choose "Next". |                                               |                                  |             |
| <u> </u>                                                                         | I want to use a different authenticato        | or app                           |             |
|                                                                                  |                                               |                                  | Next        |
| I want to set up                                                                 | a different method                            |                                  |             |

Note: You can select **"I want to set up a** different method" to change the first method from the Microsoft Authenticator app to another option such as a Phone.

We recommend you only use the Microsoft Authenticator app so please do not select **"I want to use a different authenticator app**".

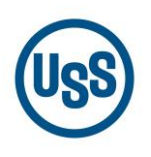

6. **From your computer**, remain on the **Set up your account** page while you confirm that you have the Microsoft Authenticator app installed on your mobile device. The icon looks like a padlock shown below.

| Microsoft Authenticator                                                                                    |  |
|----------------------------------------------------------------------------------------------------|--|
| Set up your account<br>If prompted, allow notifications. Then add an account, and select "Work or school". |  |
| Back Next                                                                                                  |  |

If you do not have the **Microsoft Authenticator** app installed, download it from the App Store or Google Play and install it on your mobile device.

| B Micro<br>Production                                                                                                    | osoft Authentid<br>ctivity<br>★★ 50.8K                                                                                                    | ator    | 5                                                                                                    | ¢ |
|----------------------------------------------------------------------------------------------------|----------------------------------------------------------------------------------------------------|---------|----------------------------------------------------------------------------------------------------|---|
| An and a second second | Access<br>Access<br>Ac | Acres * | Accessful<br>Accessful<br>Access | + |
| ) sites to cell site                                                                                                    |                                                                                                    |         |                                                                                                    |   |

7. Launch the **Microsoft Authenticator** app on your mobile device. The first time you launch the app, you will see three screens asking if you want to add accounts.

Tap **Skip** at the bottom of the screens shown in **steps A, B and C**. Then tap **OK** in **step D** when prompted that Microsoft will **gather non-personally identifiable usage data**.

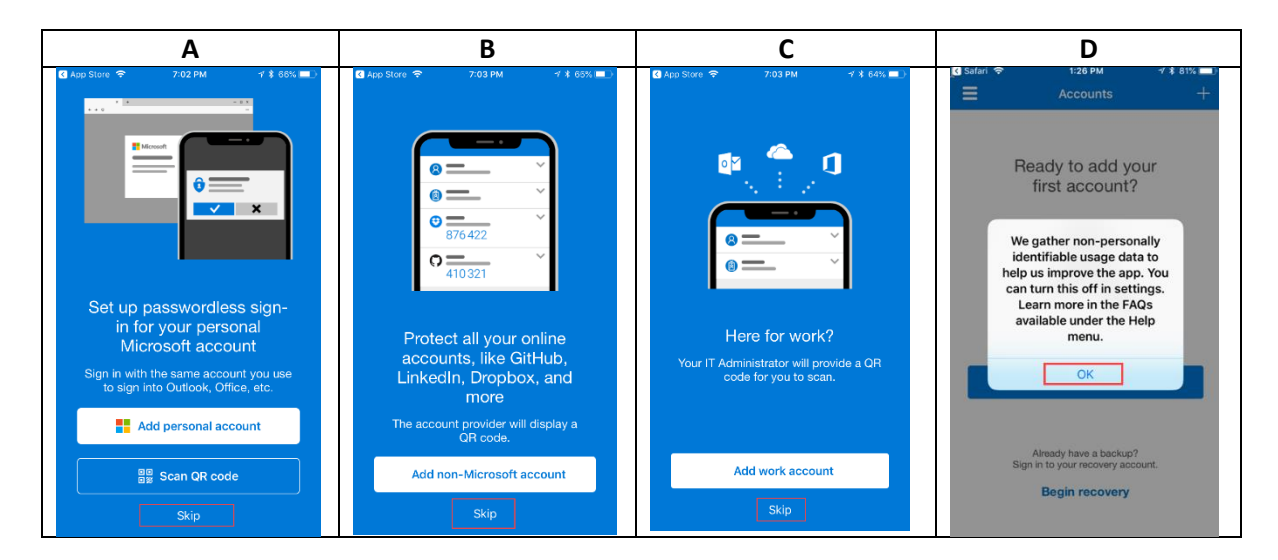

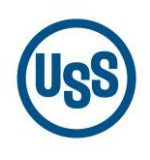

- 8. Next, respond to the prompts as shown below in steps E through I.
  - E) Tap Add Account
  - F) If you receive the prompt, Do you have a backup?, tap Continue
  - G) Tap the Work or school account option
  - H) Tap **OK** at the prompt to access the phone's camera
  - I) The Authenticator app will launch your mobile device camera to scan a QR code that will be explained in the next section

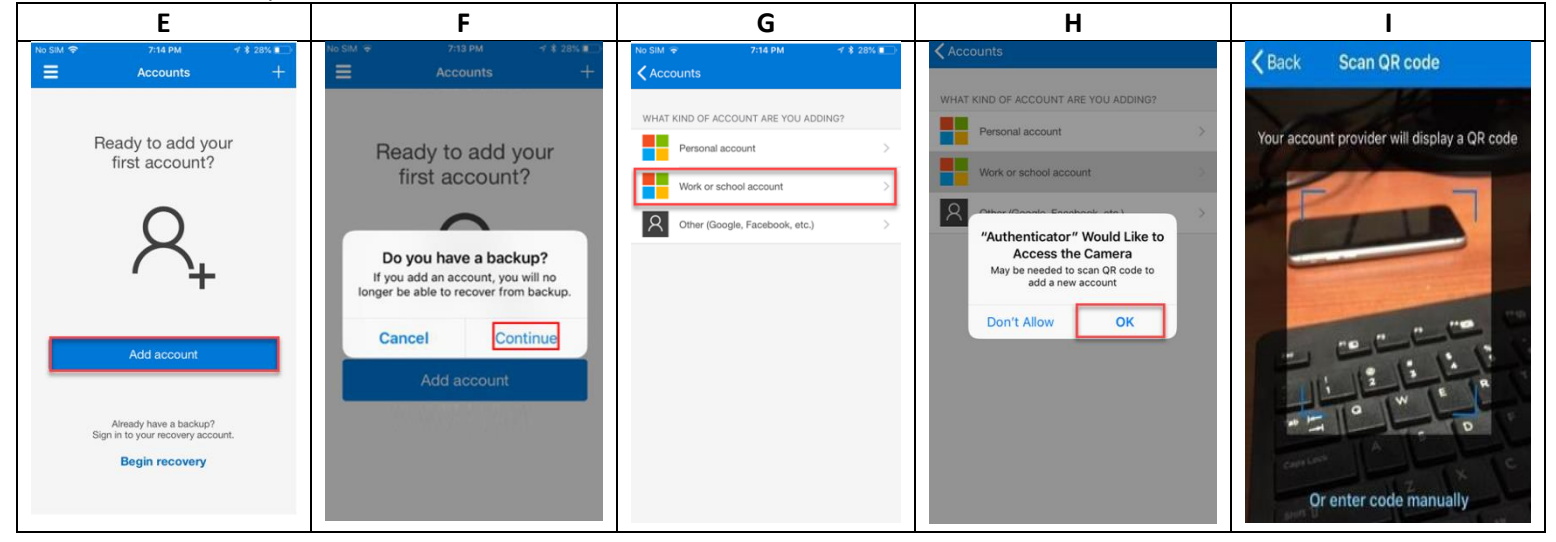

9. Return to the Set up your account page on your computer and click Next.

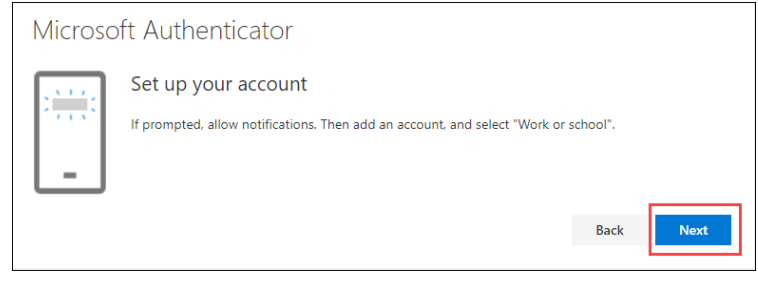

The Scan the QR code page appears. With the Microsoft Authenticator app open, point your mobile device camera towards the QR Code on your computer screen. Tap Allow when prompted on your mobile device as shown in image A below. The Authenticator app should automatically add your account as shown in image B. Click Next back on the Scan the QR code page on your computer.

Note: If the QR code reader cannot detect the code, you can select the **Can't scan image?** link to manually enter the QR code and URL into the Microsoft Authenticator app.

| Microsoft Authenticator                                                                                                    | A                                                                                                    | В                                                                    |
|----------------------------------------------------------------------------------------------------|----------------------------------------------------------------------------------------------------|----------------------------------------------------------------------|
| Scan the QR code Use the Microsoft Authenticator app to scan the QR code. This will connect the Microsoft Authenticator app with your account. | Back Scan QR code     After YOU Scan the OP code     Your account previder will display a QR code                                                                                            | ■       Accounts       +         W       US Steel       jdoe@uss.com |
| After you scan the QR code, choose "Next".                                                                                                    | "Authenticator" Would Like to<br>Send You Notifications           Notification may include alerts,<br>sounds, and icon badges. These can<br>be configured in Settings.           Don't Allow |                                                                      |
| Back Next                                                                                                    | Or enter code manually                                                                                                    |                                                                      |

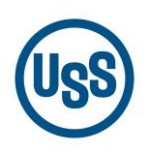

11. The **Microsoft Authenticator** page displays with a message to "try it out". You will then be prompted in the Microsoft Authenticator app on your mobile device to approve the notification. Tap **Approve** to test your account.

|         | Method 1 of 2: App                                  |            | Ξ          | ≣ | Accounts                                     | _ |
|---------|-----------------------------------------------------|------------|------------|---|----------------------------------------------|---|
|         | Дрр                                                 | 2<br>Phone |            | à | US Steel<br>jdoe@uss.com                     |   |
| Microso | oft Authenticator                                   |            |            |   |                                              |   |
|         | Let's try it out                                    |            |            |   |                                              |   |
|         | Approve the notification we're sending to your app. |            |            |   | Approve sign-in?<br>US Steel<br>jdoe@uss.com | l |
|         |                                                     |            |            |   | Deny Approve                                 |   |
|         |                                                     | Back       | $\bigcirc$ |   |                                              |   |

12. Once you approve the notification, the **Microsoft Authenticator** page on your computer will display a **Notification approved** message. This completes the setup of your first authentication method. Click **Next** to continue.

| Microsoft Authenticator |      |      |
|-------------------------|------|------|
| Notification approved   |      |      |
|                         | Back | Next |

13. Now you will need to set up your second authentication method.

From the **Phone** set up page on your computer, choose whether you want to receive a text message or a phone call, and then click **Next**. If you choose to receive a code via text, you must use a phone number for a device that can accept text messages. Switch the country code to the "**United States (+1)**" using the drop-down and enter in your mobile number. Do not include spaces or dashes.

| Metho                                            | d 2 of 2: Phone                            |
|--------------------------------------------------|--------------------------------------------|
| Арр                                              | Phone                                      |
| Phone                                            |                                            |
| You can prove who you are by answering a call on | your phone or texting a code to your phone |
| What phone number would you like to use?         | you prone of texting a code to you prione. |
| United States (+1)                               | ✓ 4251234567                               |
| Text me a code                                   |                                            |
|                                                  |                                            |
| Call me                                          |                                            |
| Message and data rates may apply.                |                                            |
|                                                  | Next                                       |
|                                                  |                                            |

**Note**: You must set up two different methods of authentication. (Example: If Authenticator is selected for the first method, then you cannot select it again for the second method.)

**Note:** If you select the **Call me** option instead of **Text me a code**, you will receive a phone call asking you to press # as the notification approval method.

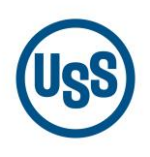

14. A text message is sent to your phone number. Enter the code from the text message on the **Phone** page on your computer and click **Next**.

| Phone                                                                                  |      |      |
|----------------------------------------------------------------------------------------|------|------|
| We just sent a 6 digit code to +1 1234567890. Enter the code below. 142124 Resend code |      |      |
|                                                                                        | Back | Next |

15. The **Phone** page will display a **SMS verified** message that your phone was successfully registered. Click **Next**.

| Method 2 of 2:                                       | Phone |
|------------------------------------------------------|-------|
| App                                                  | Phone |
| Phone                                                |       |
| SMS verified. Your phone was registered successfully | Next  |

16. The **Success!** page will indicate that both the Microsoft Authenticator app and Phone authentication methods have been successfully set up. Click **Done**.

| / /                                                         |                                      |
|-------------------------------------------------------------|--------------------------------------|
| Method                                                      | 2 of 2: Done                         |
|                                                             | <del>-</del>                         |
| Арр                                                         | Phone                                |
|                                                             |                                      |
| Success!                                                    |                                      |
|                                                             |                                      |
| Great job! You have successfully set up your security info. | Choose "Done" to continue signing in |
| Default sign-in method: Microsoft Authenticator - notifie   | cation                               |
| C Phone                                                     |                                      |
| +1 412                                                      |                                      |
| Microsoft Authenticator                                     |                                      |
| Pixel 4                                                     |                                      |
|                                                             |                                      |
|                                                             |                                      |
|                                                             |                                      |
|                                                             | Done                                 |
|                                                             |                                      |

Upon clicking **Done**, the **Security info** page displays allowing you to add or make changes to your authentication methods.

| My Sign-Ins                                                                      |                                                                                                    |                                                                                                  |        |        |
|----------------------------------------------------------------------------------|----------------------------------------------------------------------------------------------------|--------------------------------------------------------------------------------------------------|--------|--------|
| <ul> <li>♀ Overview</li> <li>♀ Security info</li> <li>☑ Organizations</li> </ul> | Security info<br>These are the methods you use to signification of the second second seco | gn into your account or reset your password.<br>Authenticator - notification <mark>Change</mark> |        |        |
| 🖵 Devices                                                                        | + Add method                                                                                                    |                                                                                                  |        |        |
| A Privacy                                                                        | & Phone                                                                                                    | +1 412                                                                                           | Change | Delete |
|                                                                                  | Microsoft Authenticator                                                                                                    | iPhone 6s                                                                                        |        | Delete |

## Adding or Removing Authentication Methods

You must configure **two methods** for two-factor authentication. We recommend setting your default method to Push Notification via the Microsoft Authenticator app. You can register additional methods such as multiple phones or email following the steps below.

- 1. Navigate to the following website to view your current MFA authentication methods. https://aka.ms/mfasetup
- 2. You will be prompted to sign in. If you have a U.S. Steel email address, enter it into the Sign in field.

Example U. S. Steel email address: jdoe@uss.com

If you do not have a U. S. Steel email address, enter your Windows user ID (ID used to log into your PC or log into applications) followed by @uss.com into the **Sign in** field.

Example U. S. Steel user ID: MDH1123EW@uss.com

Then click Next.

| Micros          | oft          |      |
|-----------------|--------------|------|
| Sign in         |              |      |
| jdoe@uss        |              |      |
| No account? C   | reate one!   |      |
| Can't access ye | our account? |      |
| Sign-in option  | 5            |      |
|                 |              | Next |

3. If prompted, enter your Windows password and click Sign in.

| Uss United States Steel                                                                     |  |  |
|---------------------------------------------------------------------------------------------|--|--|
| Sign in with your organizational account                                                    |  |  |
| jdoe@uss.com                                                                                |  |  |
|                                                                                             |  |  |
| Sign in                                                                                     |  |  |
| Password issues? Click here.                                                                |  |  |
| If you need assistance, please contact the Global Service Desk toll-free at 1-800-552-2730. |  |  |

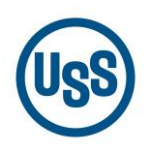

4. You will be prompted to verify your sign in request based on the default authentication method that you currently have selected. Below is an example of a Microsoft Authenticator app notification. Complete the verification process and proceed to the next step.

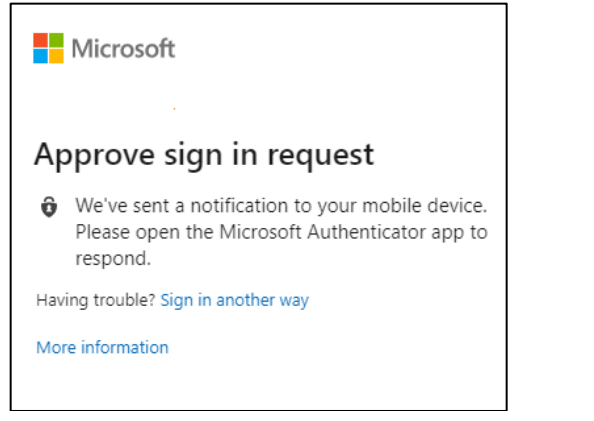

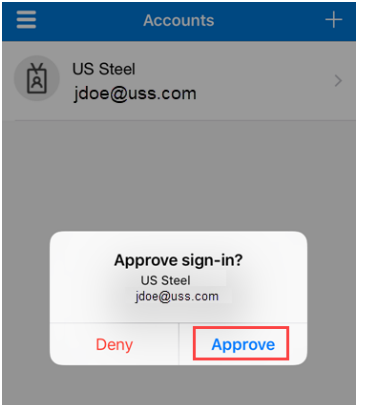

5. The **Security info** page displays your current authentication methods and default preferences.

| My Sign-Ins     |                                                     |                              |        | ?      | 8 |
|-----------------|-----------------------------------------------------|------------------------------|--------|--------|---|
| A Overview      | Security info                                       |                              |        |        |   |
| 𝒫 Security info | These are the methods you use to sign into your acc | ount or reset your password. |        |        |   |
| Organizations   | Default sign-in method: Phone - text +1 412         | Change                       |        |        |   |
| 🗕 Devices       | + Add method                                        |                              |        |        |   |
| A Privacy       | & Phone                                             | +1 412                       | Change | Delete |   |

6. To **add** an authentication method, click the plus sign next to **Add method** and select the method you would like to add from the drop-down list.

**Note**: When selecting "**Email**" as the authentication method, you should use a non-USS email address. Email is not an available default sign-in method offered by Microsoft, but it can be used as a secondary method.

| My Sign-Ins                                           |                                                                                                  |
|-------------------------------------------------------|--------------------------------------------------------------------------------------------------|
| <ul> <li>Q Overview</li> <li>Security info</li> </ul> | Security info<br>These are the methods you use to sign into your account or reset your password. |
| Crganizations                                         | Default sign-in method: Microsoft Authenticator - notification Change                            |
| 💻 Devices                                             | + Add method Add a method                                                                        |
| A Privacy                                             | Microsoft Authentic     Which method would you like to add?                                      |
|                                                       | Authenticator app 🗸 🗸                                                                            |
|                                                       | Authenticator app                                                                                |
|                                                       | Phone                                                                                            |
|                                                       | Alternate phone                                                                                  |
|                                                       | Email                                                                                            |

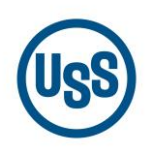

When you finish adding your new authentication method it will appear in the list of available methods.

| My Sign-Ins   |                                                                  |                                 |                              |        | ? | 8 |
|---------------|------------------------------------------------------------------|---------------------------------|------------------------------|--------|---|---|
| R Overview    | Security info<br>These are the methods you use to sign into your | account or reset your password. |                              |        |   |   |
| Organizations | Default sign-in method: Phone - text +1 412                      | Change                          |                              |        |   |   |
| Devices       | + Add method                                                     |                                 |                              |        |   |   |
| Privacy       | S Phone                                                          | +1 412                          | Change                       | Delete |   |   |
|               | S Office phone                                                   | +1 4124                         | Enable two-step verification |        |   |   |
|               | Microsoft Authenticator                                          | Pixel 4                         |                              | Delete |   |   |
|               | Email                                                            | @gmail.com                      | Change                       | Delete |   |   |

To **delete** an authentication method, click the **Delete** link to the right of the item.

| Security info                                                                   |                                      |        |        |
|---------------------------------------------------------------------------------|--------------------------------------|--------|--------|
| These are the methods you use to sign into your account or reset your password. |                                      |        |        |
| Default sign-in metho                                                           | d: Phone - text +1 4123109899 Change |        |        |
| + Add method                                                                    |                                      |        |        |
| & Phone                                                                         | +1 4123109899                        | Change | Delete |
| Microsoft Authen                                                                | ticator                              |        | Delete |

## **Changing the Default Authentication Method**

- 1. Navigate to the following website to view your current MFA authentication methods. <u>https://aka.ms/mfasetup</u>
- 2. You will be prompted to sign in. If you have a U.S. Steel email address, enter it into the Sign in field.

Example U. S. Steel email address: jdoe@uss.com

If you do not have a U. S. Steel email address, enter your Windows user ID (ID used to log into your PC or log into applications) followed by @uss.com into the **Sign in** field.

Example U. S. Steel user ID: MDH1123EW@uss.com

Then click **Next**.

| Micros         | oft          |
|----------------|--------------|
| Sign in        |              |
| jdoe@uss       |              |
| No account? C  | Create one!  |
| Can't access y | our account? |
| Sign-in option | IS           |
|                | Next         |

3. If prompted, enter your Windows password and click Sign in.

| USS United States Steel                                                                     |  |  |
|---------------------------------------------------------------------------------------------|--|--|
| Sign in with your organizational account                                                    |  |  |
| jdoe@uss.com                                                                                |  |  |
|                                                                                             |  |  |
| Sign in                                                                                     |  |  |
| Password issues? Click here.                                                                |  |  |
| If you need assistance, please contact the Global Service Desk toll-free at 1-800-552-2730. |  |  |

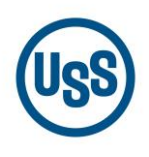

4. You will be prompted to verify your sign in request based on the default authentication method that you currently have selected. Below is an example of a text notification. Complete the verification process and proceed to the next step.

| Microsoft                                                                  |
|----------------------------------------------------------------------------|
| jdoe@uss.com                                                               |
| Enter code                                                                 |
| We texted your phone +X XXX-XXX-XX67.<br>Please enter the code to sign in. |
| 739838                                                                     |
| Having trouble? Sign in another way                                        |
| More information                                                           |
| Verify                                                                     |

5. The **Security info** page displays your current authentication methods and default preferences.

| To change your De | efault sign-in method, cli                                 | ck <b>Change</b> .                     |                              |        |
|-------------------|------------------------------------------------------------|----------------------------------------|------------------------------|--------|
| My Sign-Ins       |                                                            |                                        |                              | ?      |
| A Overview        | Security info<br>These are the methods you use to sign int | o your account or reset your password. |                              |        |
| Organizations     | Default sign-in method: Phone - text +1                    | 412 Change                             |                              |        |
| 🖵 Devices         | + Add method                                               |                                        |                              |        |
| A Privacy         | & Phone                                                    | +1 412                                 | Change                       | Delete |
|                   | & Office phone                                             | +1 412                                 | Enable two-step verification |        |
|                   | Microsoft Authenticator                                    | Pixel 4                                |                              | Delete |
|                   | Email                                                      | @gmail.com                             | Change                       | Delete |

 A prompt will appear allowing you to select a new default sign-in method. Click the drop-down and select from the list of methods you currently have set up. In the example below, Microsoft Authenticator - notification is selected.

|   | 9                                              |
|---|------------------------------------------------|
| W | /hich method would you like to use to sign in? |
|   | Phone - text +1 412                            |
| Γ | Phone - call +1 412                            |
|   | Phone - text +1 412                            |
| 1 | Microsoft Authenticator - notification         |
| 1 | Authenticator app or hardware token - code     |

Change default method

**Note**: The list of available methods will only display the methods you have set up. If you do not see the method you want, you will need to add the method first by following the <u>Adding or Removing Authentication Methods</u> section in this document. When selecting **"Email"** as the authentication method, you should use a non-USS email address. Email is not an available default sign-in method offered by Microsoft, but it can be used as a secondary method.

7. Once you have selected your preferred authentication method, click **Confirm**.

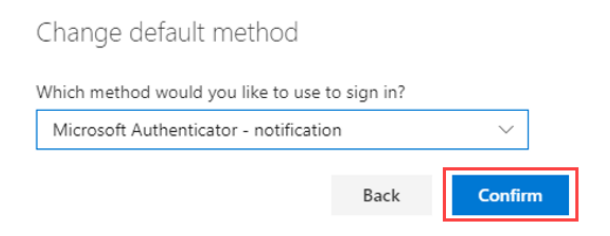

8. The next time you sign-in, MFA will use the new preferred authentication method.

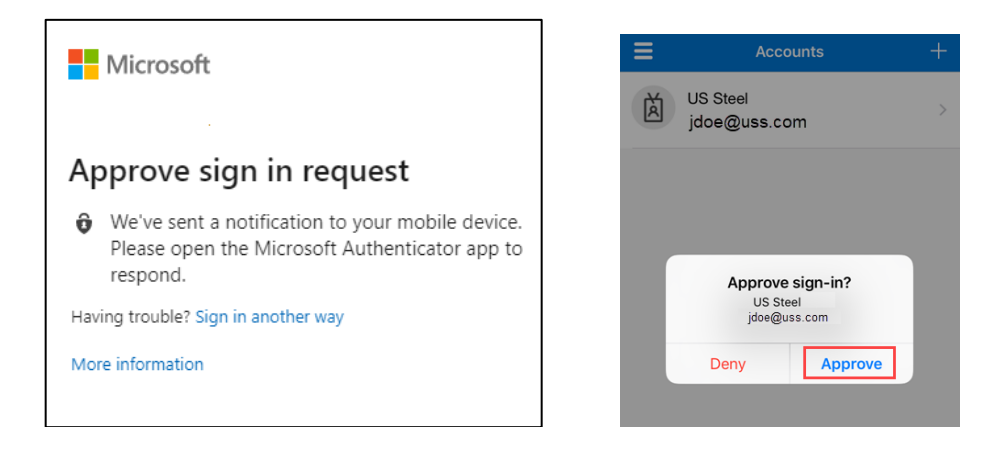

IMPORTANT: If you encounter any issues with the process described, please contact: Global Service Desk Steel Com: 8-723-6000 Pittsburgh: 412-433-6000 Toll Free: 1-800-552-2730